# RateMux - Keine Bildausgabe und Bedeutung von NIT PID PassThru und CASysID

# Inhalt

| Einführung                                                     |
|----------------------------------------------------------------|
| Bevor Sie beginnen                                             |
| Konventionen                                                   |
| <u>Voraussetzungen</u>                                         |
| Verwendete Komponenten                                         |
| Warum die NIT PID weitergegeben werden muss                    |
| Warum die CA SysID auf 47 49 festgelegt werden muss            |
| Konfigurieren des RateMux für die Weiterleitung der NIT-PID    |
| Konfigurieren von RateMux zum Festlegen der CA SysID auf 47 49 |
| Häufig gestellte Fragen zur Fehlerbehebung                     |
| Zugehörige Informationen                                       |

# **Einführung**

In einem digitalen MPEG II-Videonetzwerk, das Geräte des Motorola Integrated Receiver Transcoder (IRT) und ein Verschlüsselungssystem des Motorola DigiCipher II verwendet, ist es wichtig, dass alle relevanten Komponenten des Netzwerks Zugriff auf die Systemuhr haben. Der Zugriff auf die Systemuhr erfolgt über die NIT-Paket-ID (PID).

Zusätzlich muss für jedes Videoprogramm ein spezieller Parameter in der Programmübersicht/Verwaltungstabelle (PMT) festgelegt sein. Dieser Parameter, die CA SysID genannt, muss auf 47 49 (die ASCII-Codes für die Buchstaben G und I im hexadezimalen Format) festgelegt werden, damit Motorola IRTs erkennen können, dass der Video-Stream als Teil einer Verschlüsselungsfunktion verarbeitet werden soll.

Wenn das entsprechende Gerät keinen ordnungsgemäßen Zugriff auf die Systemuhr hat, die von der NIT-PID übermittelt wird, und wenn die CA SysID für einzelne Programme nicht korrekt eingestellt ist, kann es vorkommen, dass die Programmverschlüsselung oder Entschlüsselung nicht ordnungsgemäß erfolgt und Videoergebnisse verloren gehen.

Standardmäßig übergibt der Cisco RateMux 6920 Advanced MPEG-2 Multiplexer die NIT-PID nicht von den Eingangsports an die Ausgangsports. In diesem Dokument wird erläutert, wie der RateMux 6920-Multiplexer konfiguriert wird, um dies zu erreichen. In diesem Dokument werden auch einige der häufigsten Fehler beschrieben, die dazu führen können, dass die Videoausgabe im RateMux-Multiplexer fehlschlägt.

# **Bevor Sie beginnen**

## **Konventionen**

Weitere Informationen zu Dokumentkonventionen finden Sie in den <u>Cisco Technical Tips</u> <u>Conventions</u>.

### **Voraussetzungen**

Für dieses Dokument bestehen keine besonderen Voraussetzungen.

## Verwendete Komponenten

Die Informationen in diesem Dokument basieren auf den unten stehenden Software- und Hardwareversionen.

- Cisco RateMux 6920 Advanced MPEG-2 Multiplexer
- Cisco RateMux Software Build Version 255

**Hinweis:** Wenn der RateMux 6920-Multiplexer eine frühere Softwareversion als 255 ausführt, müssen Sie ein Upgrade durchführen, um eine Version von 255 oder höher zu erstellen. Befolgen Sie dazu die Anweisungen im Dokument <u>Softwareaktualisierung auf dem RateMux C6920</u> oder befolgen Sie die Anweisungen in den Versionshinweisen der Version, auf die Sie aktualisieren. Die in diesem Dokument beschriebenen Verfahren funktionieren in Softwarebuildversionen vor 255 nicht ordnungsgemäß.

Die in diesem Dokument enthaltenen Informationen wurden aus Geräten in einer bestimmten Laborumgebung erstellt. Alle in diesem Dokument verwendeten Geräte haben mit einer leeren (Standard-)Konfiguration begonnen. Wenn Sie in einem Live-Netzwerk arbeiten, stellen Sie sicher, dass Sie die potenziellen Auswirkungen eines Befehls verstehen, bevor Sie es verwenden.

## Warum die NIT PID weitergegeben werden muss

Wenn ein digitaler Video-Stream an einem Headend empfangen wird, ist der Stream in der Regel verschlüsselt. In Motorola-basierten Systemen wird das proprietäre DigiCipher II Encryption System zur Verschlüsselung des digitalen Videos eingesetzt, um nicht autorisierten Zugriff auf die Inhalte in jedem Kanal zu verhindern.

Der RateMux 6920-Multiplexer kann bei verschlüsselten Video-Streams kein Re-Multiplexing oder Komprimierung durchführen. Daher muss ein eingehender MPEG-Video-Stream aus einem Satellitenfeed (wie Headends In The Sky (HITS)) unverschlüsselt sein, bevor er an den RateMux 6920-Multiplexer übermittelt wird. Dies kann über ein Motorola IRT-Gerät erfolgen, das an die Eingabe des RateMux-Multiplexers angeschlossen ist. Bei Verwendung von DHEI-Schnittstellen (DigiCable Headend Expansion Interface) muss ein DHEI-Ausgangskabel zwischen der Ausgabe des Motorola IRT und der Eingabe des RateMux-Multiplexers angeschlossen werden.

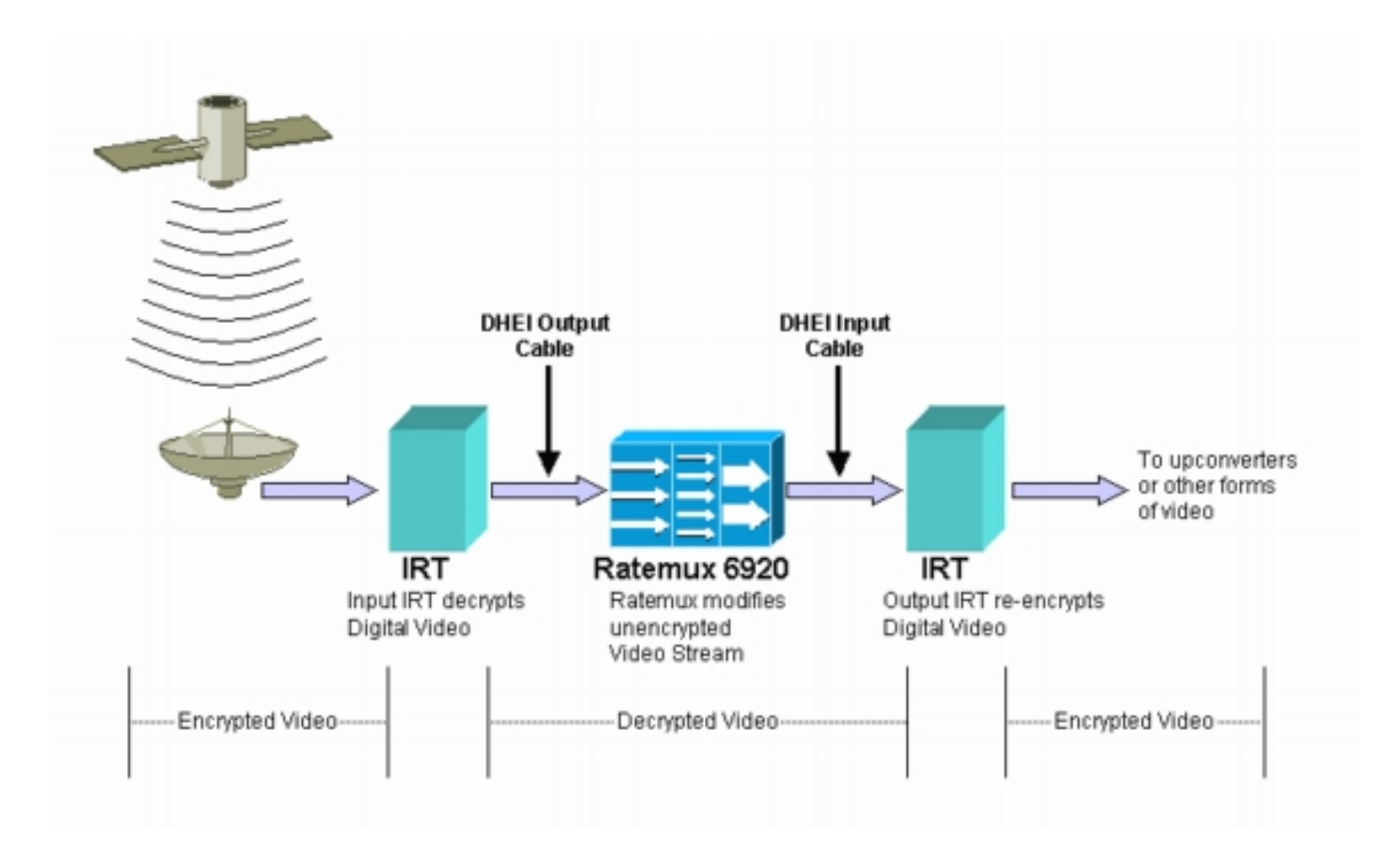

Nachdem der RateMux-Multiplexer ein Re-Multiplexing oder eine Komprimierung für die Video-Eingangsstreams durchführt, muss der resultierende Video-Stream erneut verschlüsselt werden, damit er sicher an Kunden verteilt werden kann. Diese Neuverschlüsselung wird normalerweise von einem anderen Motorola IRT-Gerät durchgeführt. Wenn DHEI-Schnittstellen zwischen der Ausgabe des RateMux-Multiplexers und der Eingabe des Motorola IRT verwendet werden, sollte ein DHEI-Eingangskabel verwendet werden.

Um die Neuverschlüsselung ordnungsgemäß durchführen zu können, muss die Ausgabe-IRT Zugriff auf die richtigen Systemuhr-Informationen haben. Diese Informationen werden im MPEG-Stream übermittelt, der vom Satelliten über die NIT-PID gesendet wird. Der RateMux 6920-Multiplexer übergibt diese NIT-PID jedoch standardmäßig nicht von einem Eingangsport an die Ausgangsports. Das bedeutet, dass die Ausgabe-IRT die Videokanäle, die sie über ihren DHEI-Eingangsport empfängt, nicht erneut verschlüsseln kann.

# Warum die CA SysID auf 47 49 festgelegt werden muss

Die PMT-PID ist eine Tabelle, die Informationen darüber enthält, welche PIDs einem Programm zugeordnet sind. Das folgende Diagramm zeigt einen Teil des PMT für die Programmnummer 7.

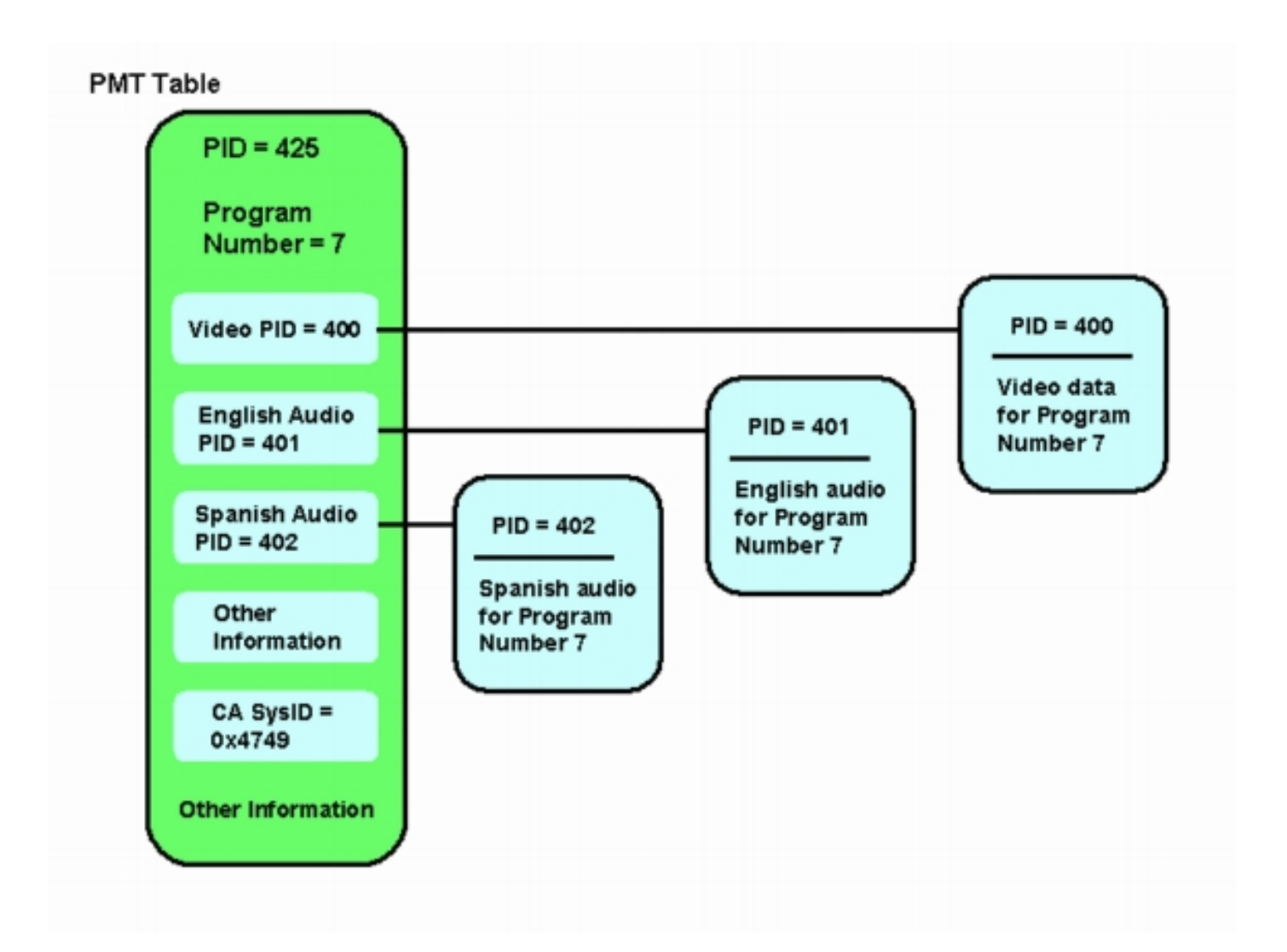

Dem Programm sind drei PIDs zugeordnet: eine für Video und zwei für Audio. Neben PID und anderen Informationen enthält der PMT auch einen Parameter, der als Conditional Access System ID (CA SysID) bezeichnet wird. Damit ein Motorola IRT-Gerät ein MPEG-Programm verschlüsseln kann, muss die CA SysID für dieses Programm auf den Hexadezimalwert 47 49 festgelegt werden. Diese Werte entsprechen den ASCII-Zeichen G bzw. I.

**Hinweis:** Zwischen den 47 und 49 muss ein Leerzeichen liegen. Stellen Sie außerdem sicher, dass in den Feldern der EINZIGE Text enthalten ist. Wenn Bindestriche (-), zusätzliche Leerzeichen oder andere Zeichen vorhanden sind, schlägt die Einstellung fehl.

# Konfigurieren des RateMux für die Weiterleitung der NIT-PID

In den folgenden Schritten wird beschrieben, wie der RateMux-Multiplexer so konfiguriert wird, dass er die NIT-PID passiert.

 Starten Sie die RateMux Manager-Anwendung, indem Sie einen Webbrowser mit der IP-Adresse öffnen, die dem RateMux-Multiplexer zugeordnet ist, den Sie konfigurieren möchten. Im folgenden Beispiel ist die IP-Adresse des RateMux-Multiplexers 10.64.2.7. Klicken Sie auf das Menü Info, um eine Seite anzuzeigen, die der im Diagramm unten ähnelt. Als Erstes muss überprüft werden, dass Ihr RateMux-Multiplexer die Softwareversion 255 oder höher ausführt.

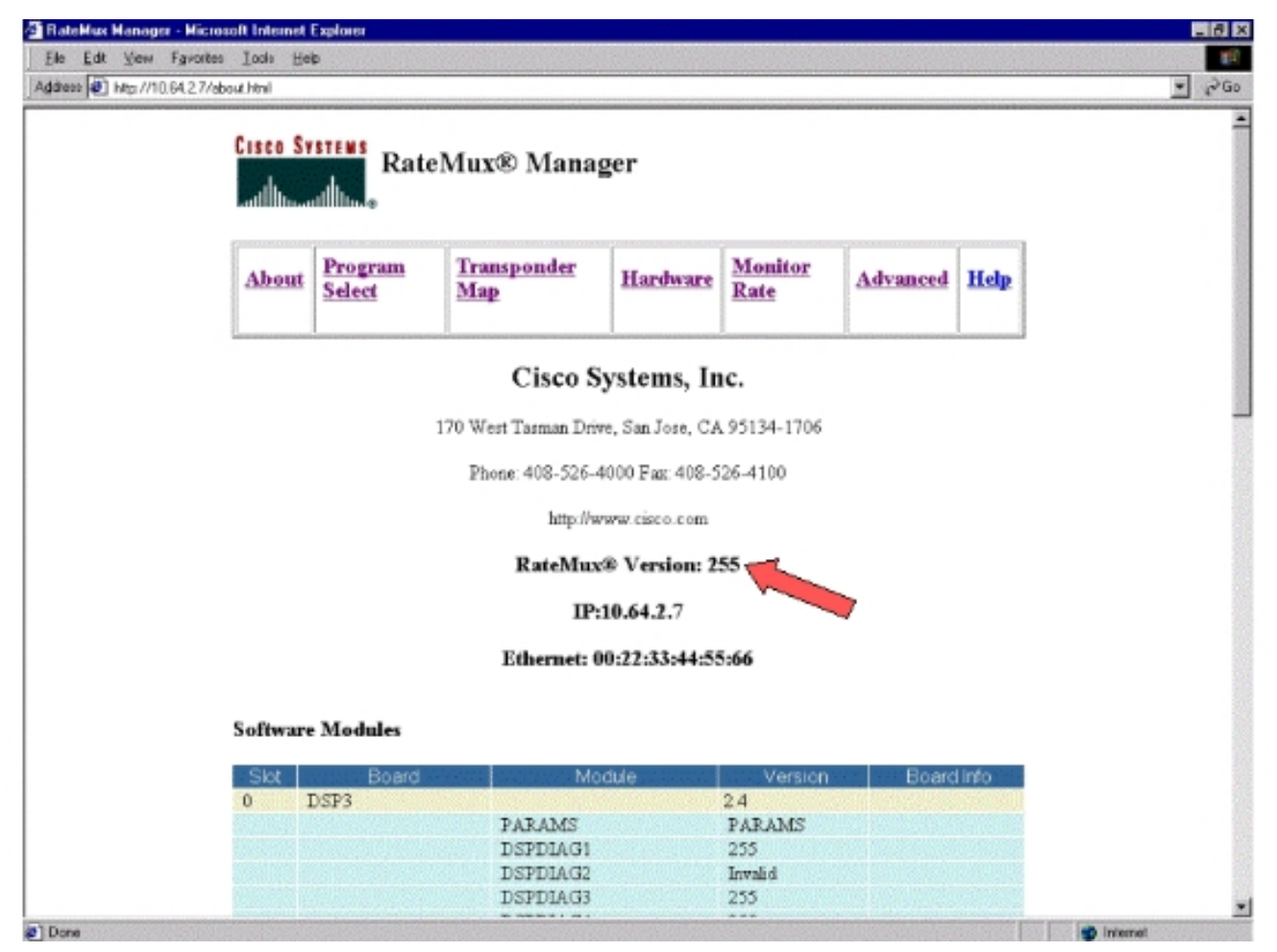

 Zusätzlich zur Version 255 oder höher des Software-Builds sollten die Softwareversionen auf jeder Karte im RateMux 6900-Multiplexer Version 2.4 oder höher sein. Sie müssen auch sicherstellen, dass die Versionsnummer auf allen RateMux-Karten identisch ist.Die Softwareversionsnummern jeder Karte können durch einen Bildlauf nach unten auf der Seite Info angezeigt werden, wie im Diagramm unten gezeigt.

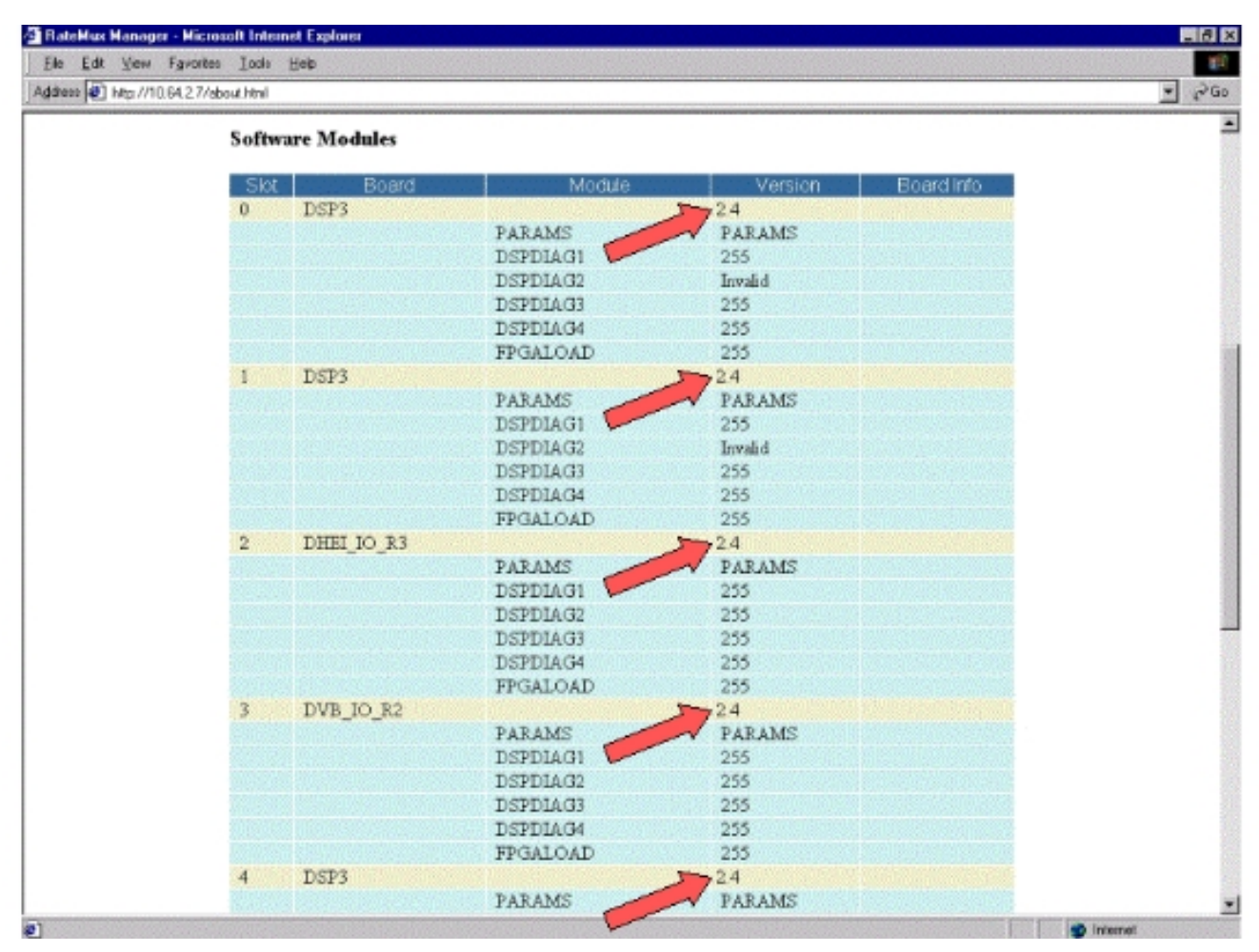

- 3. Öffnen Sie die Seite Programmauswahl. Gehen Sie wie folgt vor:Klicken Sie oben auf der Webseite auf Programmauswahl.Stellen Sie sicher, dass im Dropdown-Feld Ausgabe der richtige Ausgabeport ausgewählt ist.Klicken Sie auf die Schaltfläche Neuerstellen, um die Konfigurationsseite zu aktualisieren.Hinweis: Es ist wichtig, dass Sie auf Rebuild klicken, bevor Sie Änderungen an der Konfiguration des RateMux-Multiplexers vornehmen. Andernfalls geht jede zuvor eingegebene Konfiguration verloren.
- 4. Wenn Sie den RateMux-Multiplexer bereits so konfiguriert haben, dass einige Programme neu zugeordnet werden, sieht die Anzeige ähnlich der folgenden Abbildung aus. Wenn Sie den RateMux-Multiplexer noch nicht so konfiguriert haben, dass Programme neu zugeordnet werden können, finden Sie Anweisungen in den <u>RateMux Software Release Notes</u> für Ihre aktuelle

Softwareversion.

| CISCO SYSTEMS                           | RateMux® Mana                                       | ager                    |                                           |                                              |                 |  |
|-----------------------------------------|-----------------------------------------------------|-------------------------|-------------------------------------------|----------------------------------------------|-----------------|--|
| About Progra                            | m <u>Transponder</u><br><u>Map</u>                  | Hardware                | <u>Monitor</u><br>Rate                    | Advanced                                     | Help            |  |
| Output S<br>Bitrate 2697                | lot 2, Module 3<br>0352 Clock In                    | Tsid<br>atemal 29 2657M | 0±723                                     | Nit Pid<br>Packet Gap                        |                 |  |
| Psirati<br>CA SysiDi<br>Prest Name Pret | e 500<br>(hex)<br>Pids                              | Number of               | Dsps<br>ons                               | 3 Nulls                                      | 0<br>IniaErroa# |  |
| 1 41<br>5 297<br>7 425                  | Video Audio Teletext<br>16 17<br>272 273<br>400 401 | 94m0<br>94m1<br>94m2    | Medium Slot<br>Medium Slot<br>Medium Slot | 3,Module 0 1<br>3,Module 0 2<br>3,Module 0 2 | }               |  |
| * Input SI collect                      | ion not running                                     |                         |                                           |                                              |                 |  |
| Output<br>Psirate 500                   | Stot 2.Module 3 Number                              | r of Dsps               | Tsid N                                    | -<br>ulis (0                                 |                 |  |
| QAM<br>Output Bitr<br>DHEI Packel       | CH SysD((18x)<br>QAM64<br>26970350<br>t Gap 16      | Ret                     | nesh GAM                                  | I 29.2657M                                   |                 |  |
| territer Estates                        |                                                     |                         | and na                                    |                                              | Marcal          |  |

5. Klicken Sie auf die **EditPassThru-**Schaltfläche, und scrollen Sie nach unten zur Mitte der angezeigten Webseiten. Sie sollten eine ähnliche Abbildung sehen:

| 🚰 RateMux Manager - Microsoft Internet Explorer                                                                                                    |                                                                          | - 61                        |
|----------------------------------------------------------------------------------------------------|--------------------------------------------------------------------------|-----------------------------|
| Ele Edt Vew Favorites Iods Heb                                                                                                    |                                                                          | 1                           |
| Address 🛃 http://10.64.2.7/edilpass.html                                                                                                    |                                                                          | • PG0                       |
| Output     Stot 2,Module 3     Tsid     0x7       Bitrate     26970352     Clock     Internal 29.2657M       Psirate     500     Number of Ds       CA SysID(hex)      Pids       Prooff     Name     PntPid                                                                                                    | 723 Nit Pid<br>Packet Gap<br>5p5 3 Nit<br>05 Source                      | <br>16<br>4ls 0<br>OnuPros# |
| Vise         Audo         Teletext         Other           1         41         16         17           s4m0         Me           5         297         272         273           s4m1         Me           7         425         400         401           s4m2         Me                                                                                                    | dum Slot 3,Module 0<br>dum Slot 3,Module 0<br>dum Slot 3,Module 0        | 1<br>5<br>7                 |
| Input SI collection not running     Output Slot2,Module 3     Psirate 500 Number of Dsps 3                                                                                                    | isid 0x723<br>Nulis 0                                                    |                             |
| CA SysD(hex) –<br>QAM QAM64 T Petresh<br>Output Bitrate 26970352 Clock<br>DHET Packet Gap 16                                                                                                    | Internal 29.2657M 💌                                                      |                             |
| Apply EditMeps Edit00S EditPessThru Edit<br>Nit PID Table 4094 Slot 3,Module 0<br>4094 Slot 6,Module 0                                                                                                    | ist Rebuild For                                                          | сеМер                       |
| Remap     Input Pid     Output Pid       Image: Contrast of the second second | Source<br>Stat 2, Madule 0 •<br>Stat 2, Madule 0 •<br>Stat 2, Madule 0 • |                             |
| a) Done                                                                                                    |                                                                          | Internet                    |
|                                                                                                    |                                                                          |                             |

- 6. Unten auf der Seite zeigt der RateMux-Multiplexer eine Tabelle mit der PID-Nummer und den Eingangsports, an denen NIT-PIDs vorhanden sind. In diesem Fall sind an den Eingangsports der Steckplätze 3, 0 und 6, Modul 0 NIT-PIDs vorhanden. Die Anzahl der NIT-PID beträgt in der Regel 4094.
- 7. In dieser Phase müssen Sie festlegen, welcher Eingangsport die NIT-PID von unserem ausgewählten Ausgangsport übergeben soll. In dem im Diagramm unten gezeigten Fall wurde entschieden, die NIT-PID von Steckplatz 6, Modul 0 zu durchlaufen, da der von diesem Eingangsport eingehende Stream tendenziell zuverlässiger ist. Die Eingabe-PID- und Ausgabe-PID-Nummern entsprechen denen in der NIT PID-

| 1 Mar. 17 44 14  | r - Microsoft Internet Explorer                                                                                                    |                                                                                                    |                                                                                                    | _ 6 X   |
|------------------|----------------------------------------------------------------------------------------------------|----------------------------------------------------------------------------------------------------|----------------------------------------------------------------------------------------------------|---------|
| Ele Edt Vew      | Fgyorites Iools Help                                                                                                    |                                                                                                    |                                                                                                    | 260     |
| Indram lei un mu | tert 2 medilpess min                                                                                                    |                                                                                                    |                                                                                                    | - t. a. |
|                  | ' Input SI collect                                                                                                    | tion not running                                                                                                    |                                                                                                    |         |
|                  | Output                                                                                                    | Slot 2, Module 3                                                                                                    | Tsid Dx723                                                                                                    |         |
|                  | Psirate 500                                                                                                    | Number of Dsp                                                                                                    | os 3 Nulls 0                                                                                                    |         |
|                  | and the second second second                                                                                                    | CA SysD(hex)                                                                                                    | -                                                                                                    |         |
|                  | QAM                                                                                                    | QAM64                                                                                                    | Retresh GAM                                                                                                    |         |
|                  | Output Bit                                                                                                    | rate 26970352                                                                                                    | Clock Internal 29 2657M                                                                                                    |         |
|                  | DHEI Packe                                                                                                    | t Gap                                                                                                    |                                                                                                    |         |
|                  | and an and a second second sec |                                                                                                    |                                                                                                    |         |
|                  | Apply EditMap                                                                                                    | s Edit00S EditPessThr                                                                                                    | u EditList Rebuild ForceMap                                                                                                    |         |
|                  |                                                                                                    | Nt Pid S                                                                                                    | Source                                                                                                    |         |
|                  |                                                                                                    | 4094 Slot 3.                                                                                                    | Module 0                                                                                                    |         |
|                  |                                                                                                    |                                                                                                    |                                                                                                    |         |
|                  |                                                                                                    | 4094 Slot 6.                                                                                                    | Module 0                                                                                                    |         |
|                  | Remap                                                                                                    | 4094 Slot 6.                                                                                                    | Modale 0<br>Pid Source                                                                                                    |         |
|                  | Remap                                                                                                    | 4094 Slot 6.                                                                                                    | Module 0<br>Pid Source                                                                                                    |         |
|                  | Remap                                                                                                    | 4094 Stot 6.<br>Input Pid Output<br>4094 4094                                                                                                    | Module 0<br>Pid Source<br>Stot 8. Module 0 •                                                                                                    |         |
|                  | Remap<br>C<br>C                                                                                                    | 4094 Stat 6.                                                                                                    | Module 0<br>Pid Source<br>Stot 2.Module 0<br>Stot 2.Module 0                                                                                                    |         |
|                  | Remap                                                                                                    | 4094 Stot 6.                                                                                                    | Module 0 Pid Source Stot 2.Module 0 Stot 2.Module 0 Stot 2.Module 0 Stot 2.Module 0                                                                                                    |         |
|                  | Remap                                                                                                    | 4094 Stot 6.<br>Input Pid Output<br>4094 4094<br>F F F<br>F F F<br>F F                                                                                                    | Module 0 Pid Source Slot 2.Module 0 Slot 2.Module 0 Slot 2.Mod |         |
|                  | Remap                                                                                                    | 4094 Stat 6.<br>Input Pid Output<br>4094 4094<br>F F F<br>F F<br>F F<br>F F<br>F F<br>F F<br>F F                                                                                                    | Module 0 Pid Source Stot 2.Module 0 Stot 2.Module 0 Stot 2.Mod |         |
|                  |                                                                                                    | 4094 Stat 6.                                                                                                    | Module 0 Pid Source Slot 2,Module 0 Slot 2,Module 0 Slot 2,Mod |         |
|                  |                                                                                                    | 4094 Stat 6.                                                                                                    | Module 0 Pid Source Slot 2,Module 0 Slot 2,Module 0 Slot 2,Mod |         |
|                  | Remap                                                                                                    | 4094         Stat 6.           Input Pid         Output           4094         F           F         F           F         F                                                                      | Module 0 Pid Source Slot 2.Module 0 Slot 2.Module 0 Slot 2.Mod |         |
|                  | Remap                                                                                                    | 4094         Stat 6.           Input Pid         Output           4094         F           F         F           F         F                                                                      | Module 0 Pid Source Slot 2.Module 0 Slot 2.Module 0 Slot 2.Mod |         |
|                  |                                                                                                    | 4094         Stat 6.           Input Pid         Output           4094         4094           F         F           F         F | Module 0 Pid Source Slot 2.Module 0 Slot 2.Module 0 Slot 2.Mod |         |

8. Nachdem die NIT PID f
ür PassThru ausgew
ählt wurde, klicken Sie auf die Schaltfl
äche Apply (
Übernehmen), und eine Seite, die der folgenden 
ähnelt, wird angezeigt. Nun wird die Passed Thru NIT PID oben auf der angezeigten Webseite angezeigt.

| About       Program<br>Select       Transponder<br>Map       Hardware       Monitor<br>Rate       Advanced       Help         Cutput       Stot 2,Module 3       Tsid       0:723       Nit Fid       4094         Bitrate       26970352       Clock       Intenal 29 265734       Packet Gep       16         Psirate       500       Number of Dsps       3       Nulls       0         CA SystD(hev)         senal       Medium       Stot 3,Module 0       1         1       41       16       17        senal       Medium       Stot 3,Module 0       1         2       297       273        senal       Medium       Stot 3,Module 0       1         3       297       273        senal       Medium       Stot 3,Module 0       1         425       400       401         senal       Medium       Stot 3,Module 0       7         Hastman       File       Ongana       File       Source       0       1       1         1       507       272       73        senal       Medium       1       1       1       1       1       5                                                                                                    | CISCO SYSTEM              | RateMu                                        | x® Mana                          | ger                           |                                           |                                              |            |  |
|----------------------------------------------------------------------------------------------------|---------------------------|-----------------------------------------------|----------------------------------|-------------------------------|-------------------------------------------|----------------------------------------------|------------|--|
| Output       Slot 2,Module 3       Tsld       0c723       Nit Pid       4094         Bitrate       26970352       Clock       Internal 29 2657M       Packet Gap       16         Psirate       500       Number of Dsps       3       Nulls       0         CA SysID(hex)              Prog#       Name       PmtPid       Pids       Resource       QOS       Source       OrigProg#         1       41       16       17         s4m0       Medium       Slot 3,Module 0       1         5       297       272       273         s4m1       Medium       Slot 3,Module 0       5         7       425       400       401         s4m2       Medium       Slot 3,Module 0       7         PassThru Pid Original Pid Source         4094       4094       Slot 6,Module 0       7         Tsid       0x723         PassThru Pid Original Pid Source       -       -       -       -       -       -       -       -       -       -       -       -       -       -       -       - <th>About Sele</th> <th>gram Tri<br/>eet Ma</th> <th>ansponder<br/>IP</th> <th>Hardware</th> <th>Monitor<br/>Rate</th> <th>Advanced</th> <th>Help</th> <th></th>                         | About Sele                | gram Tri<br>eet Ma                            | ansponder<br>IP                  | Hardware                      | Monitor<br>Rate                           | Advanced                                     | Help       |  |
| Psirate       500       Number of Dsps       3       Nulls       0         CA SysID(hex)        Prog#       Prog# | Output<br>Bitrate 2       | Slot 2,Module 3<br>6970352                    | Clock Int                        | Tsid On<br>emai 29 2657M      | 723                                       | Nit Pid 40<br>Packet Gap                     | 16         |  |
| Market       Market       Audio       Teletext       Other       Messance       Outs       Source       Outget         1       41       16       17         s4m0       Medium       Slot 3, Module 0       1         5       297       272       273         s4m1       Medium       Slot 3, Module 0       5         7       425       400       401         s4m2       Medium       Slot 3, Module 0       7         PassThru Phd Oniginal Pid       Source         4094       4094       Slot 6, Module 0       7         Tsid       Dv723         Psirate       500       Number of Dsps       3       Nulls       0         QAM       QAM64       Psirate       26970352       Clock       Internal 29.2657M       1         QAM       Clock       Internal 29.2657M       1                                                                                                    | CA Sys                    | rate<br>sID(hex)                              | 500<br><br>Pids                  | Number o                      | f Daps                                    | 3 Nulls                                      | 0          |  |
| PassThru Pid       Source         4094       4094       Stort 6, Module 0         * Input SI collection not running       Tsid       0x723         Output       Stort 2, Module 3       Tsid       0x723         Psirate       500       Number of Dsps       3       Nulls       0         CA SysD(hex)       -       -       -       -       -         Output, Bitrate       26970352       Clock       Internal 29,2657M       -                                                                                                    | 1 4<br>5 2<br>7 4         | Video Ai<br>11 16 1<br>197 272 2<br>125 400 4 | utio Teletext 0<br>7<br>73<br>01 | ther s4m0<br>- s4m1<br>- s4m2 | Medium Slot<br>Medium Slot<br>Medium Slot | 3,Module 0 1<br>3,Module 0 5<br>3,Module 0 7 | inge roger |  |
| * Input SI collection not running       Output     Stot 2.Module 3     Tsid     0x723       Psirate     500     Number of Dsps     3     Nulls     0       CA SysD(hex)     -     -     -     -       QAM     QAM64     Patresh QAM     -     -       Output Bitrate     26970352     Clock     Internal 29.2657M     -                                                                                                    |                           | Pas<br>409                                    | ssThru Pid On<br>4 40            | iginal Pid<br>94 Stot         | Source<br>6,Module 0                      |                                              |            |  |
| Output     Slot 2.Module 3     Tsld     0x723       Psirate     500     Number of Dsps     3     Nulls     0       CA SysD(hex)     -     -     -     -       QAM     QAM64     Patresh QAM     -     -       Output. Bitrate     26970352     Clock     Internal 29.2657M     -                                                                                                    | * Input SI colle          | ection not rur                                | ning                             |                               |                                           |                                              |            |  |
| Psirate     500     Number of Dsps     3     Nulls     0       CA SysD(hex)     -     -     -     -       QAM     QAM64     -     -     -       Output Bitrate     26970352     Clock     Internal 29.2657M     -                                                                                                    | Output                    | Slot 2, Modu                                  | le 3 💌                           |                               | Tsid                                      | Dx723                                        |            |  |
| CA SystD(TeX) F<br>QAM QAM64 ■ Retresh QAM<br>Output Bitrate 25970352 Clock Internal 29,2557M ■                                                                                                    | Psirate                   | 500                                           | Number                           | of Dsps                       | 3 N                                       | ulis  0                                      |            |  |
|                                                                                                    | QA<br>Output I<br>DHELPar | CA SysD(h<br>M<br>Bitrate<br>sket Gao         | CAM64<br>26970352                | Re                            | tresh QAM                                 | al 29.2657M 💌                                |            |  |

9. An diesem Punkt sollte der Output IRT die NIT PID erhalten. Der Output-IRT muss jetzt neu konfiguriert werden, um den DHEI-Stream vom RateMux-Multiplexer anzunehmen, anstatt die Eingabe vom Satelliten-Stream zu akzeptieren. Dies kann über das DHEI Control Menü im IRT erfolgen. Der Wert DHEI In sollte von Not Selected (Nicht ausgewählt) in Selected (Ausgewählt) geändert werden. Auf diese Weise kann das IRT Video-, Audio-, Daten- und den NIT-Stream vom DHEI-Eingangsport anstelle des standardmäßigen K-Band-Satelliteneingangs akzeptieren. Weitere Informationen finden Sie in der IRT-Dokumentation.

## Konfigurieren von RateMux zum Festlegen der CA SysID auf 47 49

In den folgenden Schritten wird beschrieben, wie der RateMux-Multipler so konfiguriert wird, dass die CA SysID auf 47 49 festgelegt wird.

- Starten Sie die RateMux Manager-Anwendung, indem Sie einen Webbrowser öffnen und zur IP-Adresse navigieren, die dem RateMux-Multiplexer zugeordnet ist, den Sie konfigurieren möchten. Im letzten Abschnitt muss der RateMux-Multiplexer Software-Build 255 oder höher ausführen, damit dieses Verfahren ordnungsgemäß funktioniert. Verwenden Sie daher die Seite About, um zu bestätigen, dass der RateMux-Multiplexer die richtige Softwareversion ausführt.
- 2. Um die CA SysID festzulegen, öffnen Sie die Seite Programmauswahl, und klicken Sie auf die Schaltfläche **Neuerstellen.Hinweis:** Es ist wichtig, dass Sie auf **Rebuild** klicken, bevor Sie Änderungen an der Konfiguration des RateMux-Multiplexers vornehmen. Andernfalls gehen alle zuvor eingegebenen Konfigurationen verloren.

3. Geben Sie in das leere Feld CA SysID(hex) unten auf der Seite die Hexadezimalwerte 47 49 ein. Die Seite RateMux Manager sollte ähnlich wie im Diagramm unten aussehen. **Hinweis:** Zwischen den 47 und 49 muss ein Leerzeichen

| RateMux Hanager -     | Microsoft Internet Explorer                                                                                                    | _ 6 ×    |
|-----------------------|----------------------------------------------------------------------------------------------------|----------|
| Ele Edt Vew Fg        | prostes Look Heb                                                                                                    | 10<br>20 |
| Nonem le 1 wet witter | 2 // eston more and a second second s | - te ap  |
|                       | Bitrate 26970352 Clock Internal 29.2657M Packet Gap 1                                                                                                    | 16       |
|                       | Psirate 500 Number of Dsps 3 Nulls                                                                                                    | 0        |
|                       | CA SySID(REX)                                                                                                    |          |
|                       | Prog# Name PmtPid Video Auto Teletext Other Resource QOS Source OrgPn                                                                                                    | og₩      |
|                       | 1 41 16 17 s4m0 Medum Slot 3,Module 0 1                                                                                                    |          |
|                       | 5 297 272 273 s4m1 Medium Slot 3, Module 0 5                                                                                                    |          |
|                       | 7 425 400 401 s4m2 Medium Slot 3, Module 0 7                                                                                                    |          |
|                       | PassThru Pid Original Pid Source                                                                                                    |          |
|                       | 4094 4094 Slot 6_Module 0                                                                                                    |          |
|                       | * Input SI collection not running                                                                                                    |          |
|                       | input of concentrationing                                                                                                    |          |
|                       | Output Stot 2,Module 3 Tstd 0x723                                                                                                    |          |
|                       | Psirate 500 Number of Dsps 3 Nulls 0                                                                                                    |          |
|                       | CA SusD(hor)                                                                                                    |          |
|                       |                                                                                                    |          |
|                       | QAM QAM64 Retrest GAM                                                                                                    |          |
|                       | Output Bitrate 26570352 Clock Internal 29 2657M                                                                                                    |          |
|                       | DHEI Packet Gap                                                                                                    |          |
|                       | remain measured measurement measurement measured measurement                                                                                                    |          |
|                       | Apply EditMaps EditUUS EditressThru EditList Rebuild PorceMap                                                                                                    |          |
|                       | en la konsta konsta en en la substances <b>por</b> en aderes la substances en en                                                                                                    |          |
|                       | Select Prog# Name PmtPid Video Audio Teletext Other PorPid EcmPid Source                                                                                                    |          |
|                       |                                                                                                    | 0        |
|                       | 2 105 80 81 80 105 Slot 3, Module                                                                                                    | 0        |
|                       | 3 169 144 145 144 169 Slot 3, Module                                                                                                    | 0        |
|                       | 4 233 208 209 208 233 Slot 3, Module                                                                                                    | 0        |
|                       | 🔽 5 297 272 273 272 297 Slot 3, Module                                                                                                    | 0        |
|                       | □ 6 361 336 337 336 361 Slot 3,Module                                                                                                    | 0        |
| Dees                  | 17 - 425 400 401 400 425 Stort 3 Modela                                                                                                    |          |

4. Klicken Sie in dieser Phase auf **Apply**, um die Änderung zu speichern. Der RateMux Manager sollte nun die CA SysID im oberen Teil des Bildschirms auf 47 49 einstellen.

| 12000 💽 Mg://10.64. | 2.7/sheah.html/oubmiProgramForm                                                                                                    | • |
|---------------------|----------------------------------------------------------------------------------------------------|---|
|                     | Cisco Systems<br>RateMux® Manager                                                                                                    |   |
|                     | AboutProgram<br>SelectTransponder<br>MapHardwareMonitor<br>RateAdvancedHelp                                                                                                    |   |
|                     | Output         Slot 2.Module 3         Tsld         0x723         Nit Pid         4094           Bitrate         26970352         Clock         Internal 29 265734         Packet Gap         16 |   |
|                     | Psirate 500 Number of Dsps 3 Nulls 0<br>CA SysID(hex) 47.49                                                                                                    |   |
|                     | Prog# Name PmtPid Video Audio Teletext Other source QOS Source OrigProg#<br>1 41 16 17 s4m0 Medium Stot 3,Module 0 1                                                                             |   |
|                     | 5 297 272 273 s4m1 Medaum Slot 3,Module 0 5     7 425 400 401 s4m2 Medaum Slot 3,Module 0 7     PassThru Pid Original Pid Source                                                                 |   |
|                     | 4094 4094 Slot 6,Module 0                                                                                                    |   |
|                     | * Input SI collection not running                                                                                                    |   |
|                     | Psirate 500 Number of Dsps 3 Nulls 0                                                                                                    |   |
|                     | CA SysD(hex) 47.49                                                                                                    |   |
|                     | Output Bitrate 26970352 Clock Internal 29.2657M                                                                                                    |   |
|                     |                                                                                                    |   |

5. Die CA SysID wird nun vom RateMux-Multiplexer im MPEG-Ausgangsstream auf 47 49 (GI) festgelegt. Wenn keine Videoausgabe erfolgt, müssen Sie möglicherweise auch die Ausgabe-(Übertragungs-)IRT aus- und wieder einschalten.

# Häufig gestellte Fragen zur Fehlerbehebung

Ich habe versucht, die NIT-PID zu durchlaufen und die CA SysID auf 47 49 festgelegt. Ich kann jedoch noch keine Videokanäle von dieser RateMux empfangen. Was soll ich tun?

- Vergewissern Sie sich, dass die gewünschten Videokanäle auf der Seite Programmauswahl im RateMux Manager angezeigt werden.
- Bestätigen Sie, dass Sie die Software Build 255 oder höher ausführen.
- Bestätigen Sie, dass die IRT für die Ausgabe so eingestellt ist, dass sie die Eingabe vom DHEI-Eingangsport anstelle des K-Band-Satelliten-Eingangs akzeptiert.
- Stellen Sie sicher, dass Sie ein DHEI-Eingangskabel verwenden, um die Ausgabe des RateMux-Multiplexers an den INPUT-Port des Übertragungs-IRT und ein DHEI-Ausgangskabel anzuschließen, um die Eingabe des RateMux-Multiplexers an den OUTPUT-Port des Empfangs-IRT anzuschließen.
- Wenn alle oben genannten Fehler auftreten, müssen Sie möglicherweise auch die Ausgabe-(Übertragungs-)IRT aus- und wieder einschalten.

**Hinweis:** Wenn nach dem Ein- und Ausschalten der Ausgabe-IRT immer noch keine Bildausgabe erfolgt, versuchen Sie, diese Grafikkarten wieder einzusetzen.

Achtung: Schalten Sie den RateMux-Multiplexer aus, bevor Sie Karten herausziehen oder einsetzen, da die Karten nicht Hot-Swap-fähig sind.

Wenn ich die NIT-PID durchlaufen habe oder die CA SysID auf 47 49 festgelegt habe, verschwanden alle meine Programme aus der RateMux-Konfiguration. Was soll ich tun?

Möglicherweise haben Sie vergessen, auf die Schaltfläche **Neuerstellen** zu klicken, bevor Sie eine Konfigurationsänderung vornehmen. In dieser Phase müssen Sie Ihre Programme und Zuordnungen manuell wieder in den RateMux-Multiplexer eingeben.

Wenn alle oben genannten Fehler auftreten, müssen Sie möglicherweise auch die Ausgabe-(Übertragungs-)IRT aus- und wieder einschalten.

Auf dem Bildschirm "Edit Pass Thru" werden keine NIT-PIDs angezeigt, die weitergeleitet werden sollen. Was soll ich tun?

Wenn auf der Seite "Edit Pass Thru" keine NIT-PIDs angezeigt werden, bestätigen Sie, dass Sie die Software Build 255 oder höher ausführen und dass der Provider, der Ihnen einen Feed sendet, eine NIT-PID mit Systemuhr über Ihren Video-Feed sendet.

Wenn alle oben genannten Fehler auftreten, müssen Sie möglicherweise auch die Ausgabe-(Übertragungs-)IRT aus- und wieder einschalten.

#### Welche Komponente ist für die Bereitstellung der Uhr verantwortlich?

Es gibt eine Reihe verschiedener, normalerweise asynchroner Uhren, die Teil des Transportstreams sind. Sie sind:

- Die Uhr für den Transport-StreamFür die DHEI-Ausgabe muss die Übertragungs-Stream-Uhr für die 256-Quadrature Amplitude Modulation (QAM)-Ausgabe von der DHEI-E/A-Karte bezogen werden. Bei DHEI-Ausgängen mit 64 QAM kann die Übertragungs-Stream-Uhr von einem DHEI-Eingangs-Transportstream zum RateMux-Multiplexer oder von der DHEI IO-Karte bezogen werden, wenn diese von einer DHEI-I/O-C-Karte ausgegeben wird. Diese Option kann über die Benutzeroberfläche ausgewählt werden. Für die ASI-Ausgabe wird die Übertragungs-Stream-Uhr vom RateMux-Multiplexer bezogen.
- Die PCR-Uhr Die PCR-Uhr wird vom RateMux-Multiplexer durchlaufen und wird normalerweise vom MPEG-Encoder bezogen. Der RateMux-Multiplexer passt die PCR-Zeitstempel an, während Transportstreams neu Multiplexing werden.**Hinweis:** Der PCR wird verwendet, um die Referenz-27-MHz-Uhr am MPEG-Decoder am MPEG-Encoder auf die 27-MHz-Uhr zu sperren.
- Uhrzeit Wenn die Ausgabe des RateMux-Multiplexers mit einem Übertragungs-IRT verbunden ist, muss der RateMux-Multiplexer so konfiguriert werden, dass er eine NIT-PID von einem der Eingangs-Bitstreams durchläuft (wie in diesem Dokument erläutert). Diese NIT-PID enthält Informationen zur Tageszeit, die das IRT für die Autorisierung benötigt.
- Die 270-Mbit/s-ASI-Uhr (ASI-Streams) Diese Uhr wird von der ASI-Karte bezogen.

# Zugehörige Informationen

<u>Technischer Support - Cisco Systems</u>